# Step by Step Guide: Calculating Annual Returns and Filing Annual Returns

In order to use this step by step guide, you should have registered a customer code.

- Consult the step by step guide for Customer Registration for assistance in registering a customer code.
- Consult the Contact Us on the home page for the CIPC banking details.
- 1. Visit the CIPC website www.cipc.co.za, and click on Online Transacting and then eServices. Or alternatively visit annualreturns.cipc.co.za.

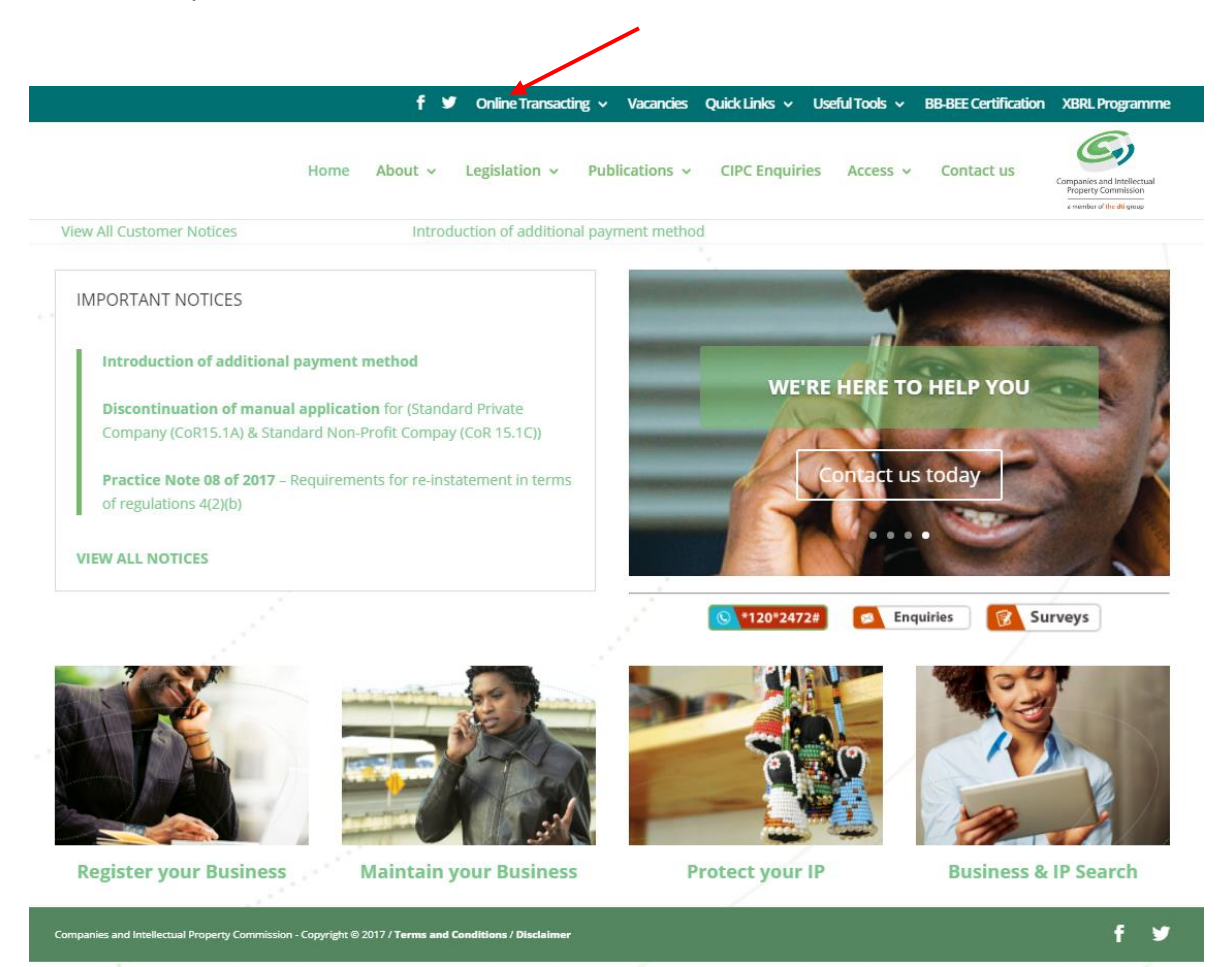

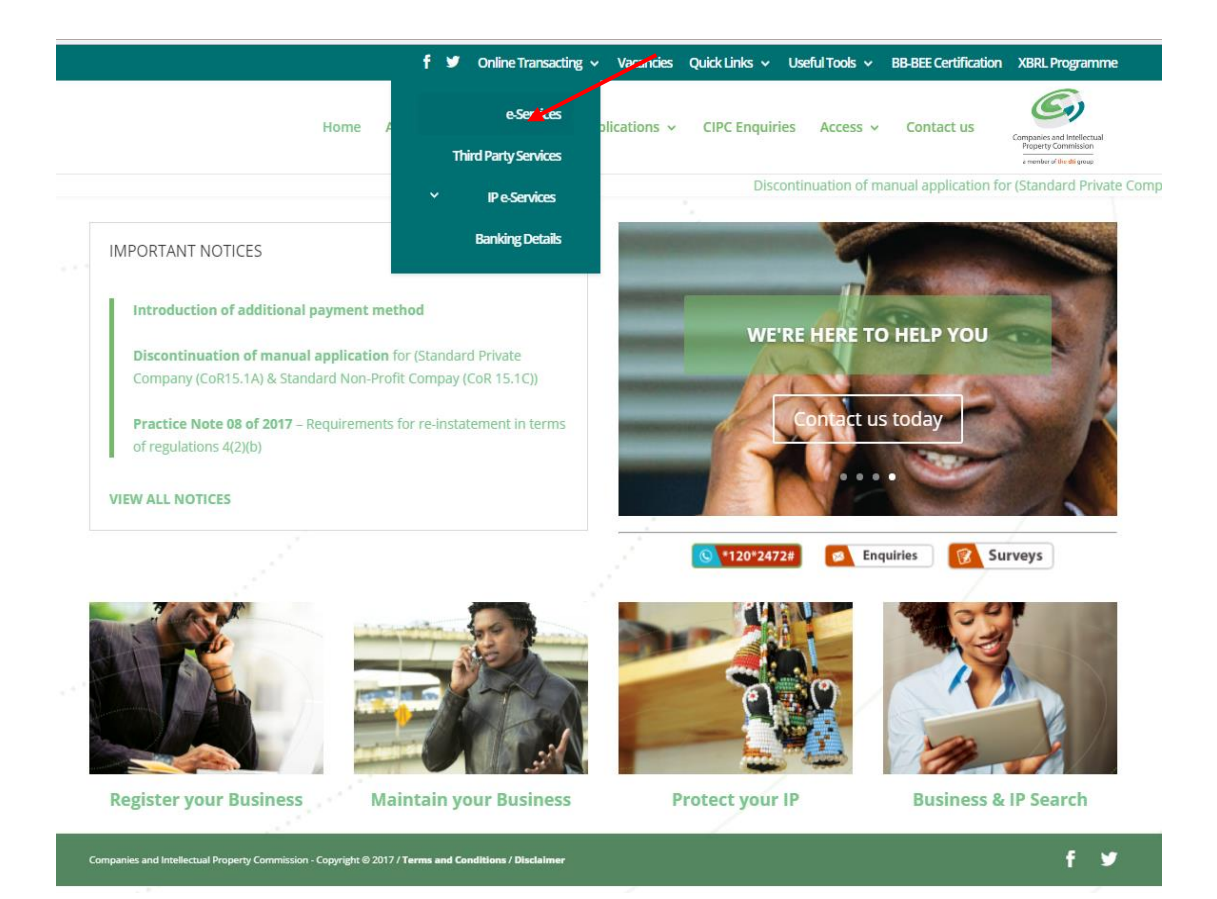

#### 2. Click on Customer Login.

| Companies                                              | and Intellectual Property Commission - eSe                                                                                                    | ervices                                                                                                    |
|--------------------------------------------------------|----------------------------------------------------------------------------------------------------|----------------------------------------------------------------------------------------------------|
| Welcome GUEST<br>PLEASE LOG IN TO<br>START TRANSACTING | You are here: CIPC eServices » Home » Transact<br>CIPC eServices System                                                                                                    | ч.,                                                                                                    |
| CUSTOMER LOGIN                                         | Welcome to the CIPC eServices system. To transact on this syst<br>only register private and non-profit companies with standard mer<br>are available on http://www.cipc.co.za/                                                                                                    | em you must have a valid CIPC customer code. Please note that currently you can<br>morandum of incorporation, all other company types must be filed manually. Forms      |
| CUSTOMER REGISTRATION                                  | Customer Registration & Login                                                                                                    | Password Reset                                                                                                    |
| SEARCH<br>ENTERPRISE NUMBER ENQUIRY<br>ENQUIRE         | <ol> <li>Click on "CUSTOMER REGISTRATION"</li> <li>Indicate whether you are South African or not</li> <li>Type in ID or passport number</li> <li>Fill in all required fields on the registration form</li> <li>Set new password</li> <li>Login using customer code and password</li> <li>Security code and password are case sensitive</li> </ol> | Click on "PASSWORD RESET"     Type in customer code     OTP is sent to cellphone number     Once OTP confirmed, set new password OR     Follow instructions on this page |

- 3. Complete the required fields and click on Login.
  - a. Customer Code
  - b. Customer Password (case sensitive)
  - c. Security code (case sensitive)
  - d. Click on CIPC Terms & Conditions to read it, and in the circle next to it to accept the terms and conditions

Version: 3.1 C Klokow

| Companies a                    | and Intellectual Property Commission - eService       | es                                                                                                    |
|--------------------------------|-------------------------------------------------------|----------------------------------------------------------------------------------------------------|
| Welcome GUEST                  | You are here: CIPC eServices » Login                  |                                                                                                    |
| START TRANSACTING              | Login to CIPC eServices                               |                                                                                                    |
| CUSTOMER LOGIN                 |                                                       |                                                                                                    |
| CUSTOMER REGISTRATION          | Customer Code                                         | Before you login make sure you have a <b>valid email address</b> , you will not<br>be able to transact if you don't have one. You can register for a free email<br>address at GMail. |
| ENTERPRISE NAME SEARCH         | Customer Password (case sensitive)                    | If you are experiencing problems resetting your password, send an email<br>to resetpassword@cipc.co.za with the following:                                                           |
| SEARCH                         |                                                       | Certified identity copy (certification not older than three months)     Password Reset Request Form                                                                                  |
|                                | Aabrge                                                | Once you receive notification that your details have been updated, reset<br>your password online. Click here to view the step by step guide.                                         |
| ENQUIRE                        | Enter security code displayed above. (case sensitive) |                                                                                                    |
| SUPPORTED BROWSERS             |                                                       |                                                                                                    |
| CHROME ROZILLA SAFARI MCROSOFT | Tick to accept the CIPC Terms & Conditions            |                                                                                                    |
|                                | LOGIN 🔓 FORGOT PASSWORD 🧿                             |                                                                                                    |

Note: Before completing the login procedure it is advisable that customers read the terms and conditions since accepting such creates a binding agreement between the customer and CIPC regarding the administration of transactions and payment of services.

Select Forgot Password if you require your customer password to be resend to you.

4. The landing page of E-services will be displayed and click on Transact.

| Componies and        |                                                                                                    | reporte Commission - Con                                                                                                    | inen                                                                                                    |                                                                                                    | TRANSACT                                                                                                    |                                                                                                    |
|----------------------|----------------------------------------------------------------------------------------------------|----------------------------------------------------------------------------------------------------|----------------------------------------------------------------------------------------------------|----------------------------------------------------------------------------------------------------|----------------------------------------------------------------------------------------------------|----------------------------------------------------------------------------------------------------|
| Companies and        | d Intellectual P                                                                                                    | roperty Commission - eServ                                                                                                    | lices                                                                                                    | HOME                                                                                                    | TRANSACT                                                                                                    | CAR                                                                                                    |
|                      |                                                                                                    |                                                                                                    |                                                                                                    |                                                                                                    |                                                                                                    |                                                                                                    |
| elcome CCCOAR        | You are been CIDC - P                                                                                                    |                                                                                                    |                                                                                                    |                                                                                                    |                                                                                                    |                                                                                                    |
| LIE DEL PORT testing | Tou are nere. Circ eae                                                                                                    | avices a nome                                                                                                    |                                                                                                    |                                                                                                    |                                                                                                    |                                                                                                    |
|                      |                                                                                                    |                                                                                                    |                                                                                                    |                                                                                                    |                                                                                                    |                                                                                                    |
|                      |                                                                                                    |                                                                                                    |                                                                                                    | DEDECLATRATION                                                                                                    |                                                                                                    |                                                                                                    |
| ONER DETAILS         | ANNUAL RETURN                                                                                                    | (AR) COMPLIANCE: NON COMPLIAN                                                                                                    | ICE LEADS TO                                                                                                    | DEREGISTRATION                                                                                                    |                                                                                                    |                                                                                                    |
| OMER DETAILS         | ENTERPRISE NUMBER                                                                                                    | ENTERPRISE NAME                                                                                                    | STATUS                                                                                                    | TYPE                                                                                                    | AR COMPLIA                                                                                                    | NT EI                                                                                                    |
|                      | K2017000475                                                                                                    | TEST DECEASED 01082017                                                                                                    | IN BUSINESS                                                                                                    | PRIVATE COMPANY                                                                                                    | TES                                                                                                    |                                                                                                    |
| 8 9878557 00         | K2017000473                                                                                                    | K2017000473 (SOUTH AERICA)                                                                                                    |                                                                                                    | PRIVATE COMPANY                                                                                                    |                                                                                                    |                                                                                                    |
|                      | 1/2017000473                                                                                                    |                                                                                                    |                                                                                                    |                                                                                                    |                                                                                                    |                                                                                                    |
| E NAME SEARCH        | K2017000474                                                                                                    | K2017000474 (SOUTH AFRICA)                                                                                                    | IN BUSINESS                                                                                                    | PRIVATE COMPANY                                                                                                    | III YES                                                                                                    |                                                                                                    |
|                      | K2017000477                                                                                                    | K2017000477 (SOUTH AFRICA)                                                                                                    | IN BUSINESS                                                                                                    | PRIVATE COMPANY                                                                                                    | III YES                                                                                                    |                                                                                                    |
|                      | K2017000328                                                                                                    | HAYLIE ENTERPRISE                                                                                                    | IN BUSINESS                                                                                                    | PRIVATE COMPANY                                                                                                    | III YES                                                                                                    |                                                                                                    |
| EARCH                | K2017000327                                                                                                    | K2017000327 (SOUTH AFRICA)                                                                                                    | IN BUSINESS                                                                                                    | PRIVATE COMPANY                                                                                                    | III YES                                                                                                    |                                                                                                    |
| NUMBER ENQUIRY       | K2017000312                                                                                                    | HAYLIE CUPCAKE BAKERY                                                                                                    | IN BUSINESS                                                                                                    | PRIVATE COMPANY                                                                                                    | III YES                                                                                                    |                                                                                                    |
|                      | K2017000311                                                                                                    | K2017000311 (SOUTH AFRICA)                                                                                                    | IN BUSINESS                                                                                                    | PRIVATE COMPANY                                                                                                    | III YES                                                                                                    |                                                                                                    |
|                      | K2017000300                                                                                                    | K2017000300 (SOUTH AFRICA)                                                                                                    | IN BUSINESS                                                                                                    | NON PROFIT COMPANY                                                                                                    | III YES                                                                                                    |                                                                                                    |
| QUIRE                | M1999017946                                                                                                    | PEBBLE BED MODULAR REACTOR                                                                                                    | IN BUSINESS                                                                                                    | STATE OWNED COMPANY                                                                                                    | NO                                                                                                    | *                                                                                                    |
| ED BROWSERS          |                                                                                                    |                                                                                                    |                                                                                                    |                                                                                                    |                                                                                                    |                                                                                                    |
|                      | CURRENT PROCE                                                                                                    | ESSING DATES                                                                                                    | cu                                                                                                    | RRENT PROCESSING DATE                                                                                                    | LAST UPDATE                                                                                                    | D                                                                                                    |
|                      | CURRENT PROCE                                                                                                    | ESSING DATES                                                                                                    |                                                                                                    |                                                                                                    |                                                                                                    |                                                                                                    |
|                      | CURRENT PROCE                                                                                                    | ESSING DATES                                                                                                    | cu                                                                                                    | RRENT PROCESSING DATE                                                                                                    | LAST UPDATE                                                                                                    | D                                                                                                    |
| A GAFAR NICROSOFT    | CURRENT PROCE<br>TRANSACTION TYPE<br>NEW COMPANY REG                                                                                                    |                                                                                                    | cu<br>15/                                                                                                    | RRENT PROCE\$SING DATE                                                                                                    | LAST UPDATE<br>15/05/2018 10                                                                                                    | D<br>0:00:00                                                                                                    |
| A GARARI NICROSO FT  | CURRENT PROCE<br>TRANSACTION TYPE<br>NEW COMPANY REG<br>NEW COMPANY REG<br>CLOSE CORPORATIO                                                                                                    |                                                                                                    | CU<br>15/<br>15/                                                                                                    | RRENT PROCESSING DATE<br>05/2018<br>05/2018                                                                                                    | LAST UPDATE<br>15/05/2016 10<br>15/05/2016 10<br>15/05/2018 10                                                                                                    | D<br>0:00:00<br>0:00:00                                                                                                    |
| A GABAR MICROSOFT    | CURRENT PROCE<br>TRANSACTION TYPE<br>NEW COMPANY REG<br>NEW COMPANY REG<br>CLOSE COMPANY REG<br>DIRECTOR AMENDIM                                                                                                    | ESSING DATES<br>INSTRATION (eSERVICES)<br>INSTRATION (MANUAL)<br>ON TO COMPANY CONVERSION (MANUAL)<br>ENTS (eSERVICES)                                                                                                    | CU<br>15/<br>15/<br>15/<br>15/                                                                                                    | RRENT PROCESSING DATE<br>05/2018<br>05/2018<br>05/2018                                                                                                    | LAST UPDATE<br>15/05/2018 10<br>15/05/2018 10<br>15/05/2018 10<br>15/05/2018 10                                                                                                    | D<br>0:00:00<br>0:00:00<br>0:00:00<br>0:00:00                                                                                                    |
| SAFAR HEROS IT       | CURRENT PROCE<br>TRANSACTION TYPE<br>NEW COMPANY REG<br>NEW COMPANY REG<br>CLOSE CORPORATIO<br>DIRECTOR AMENDM<br>DIRECTOR AMENDM                                                                                                    | ESSING DATES<br>INSTRATION [INSERVICES]<br>INTO COMPANY CONVERSION [MANUAL]<br>ENTS [INSERVICES]<br>ENTS [INSERVICES]                                                                                                    | CU<br>15/<br>15/<br>15/<br>15/<br>15/                                                                                                    | RRENT PROCESSING DATE<br>05/2018<br>05/2018<br>05/2018<br>05/2018<br>05/2018<br>05/2018                                                                                                    | LAST UPDATE<br>15/05/2018 10<br>15/05/2018 10<br>15/05/2018 10<br>15/05/2018 10<br>15/05/2018 10                                                                                                    | D:00:00<br>D:00:00<br>D:00:00<br>D:00:00<br>D:00:00                                                                                                    |
| GAMAR BEERDOOPT      | CURRENT PROCE<br>TRANSACTION TYPE<br>NEW COMPANY REG<br>CLOSE CORPORTIE<br>DIRECTOR AMENDM<br>DIRECTOR AMENDM<br>MEMBER AMENDME                                                                                                    | ESSING DATES<br>IISTRATION [ISERVICES]<br>IISTRATION [MANUAL]<br>IIST O COMPANY CONVERSION [MANUAL]<br>ENTS [ISERVICES]<br>ENTS [INANUAL]<br>IITS [ISERVICES]                                                                                                    | CU<br>15/<br>15/<br>15/<br>15/<br>15/<br>15/<br>15/                                                                                                    | RRENT PROCESSING DATE<br>05/2016<br>05/2016<br>05/2016<br>05/2016<br>05/2016<br>05/2016                                                                                                    | LAST UPDATE<br>15/05/2016 10<br>15/05/2016 10<br>15/05/2016 10<br>15/05/2016 10<br>15/05/2016 10<br>15/05/2016 10                                                                                        | D<br>200000<br>20000<br>20000<br>20000<br>20000<br>20000<br>20000                                                                                                    |
| GAMAR BECROOP IT     | CURRENT PROCE<br>TRANSACTION TYPE<br>NEW COMPANY REG<br>NEW COMPANY REG<br>CLOSE CORPORATIO<br>DIRECTOR AMENDM<br>DIRECTOR AMENDM<br>MEMBER AMENDME<br>MEMBER AMENDME                                                                                                    | ESSING DATES<br>INSTRATION (eSERVICES)<br>INSTRATION (MANUAL)<br>IN TO COMPANY CONVERSION (MANUAL)<br>ENTS (eSERVICES)<br>ENTS (MANUAL)<br>NTS (MANUAL)<br>INTS (MANUAL)                                                                                                    | CU<br>15/<br>15/<br>15/<br>16/<br>16/<br>15/<br>15/<br>15/                                                                                                    | RRENT PROCESSING DATE<br>05/2016<br>05/2016<br>05/2018<br>05/2018<br>05/2018<br>05/2016<br>05/2016<br>05/2016                                                                                                    | LA ST UPDATE<br>15/05/2016 10<br>15/05/2016 10<br>15/05/2016 10<br>15/05/2016 10<br>15/05/2016 10<br>15/05/2016 10<br>15/05/2016 10                                                                      | D<br>::00:00<br>::00:00<br>::00:00<br>::00:00<br>::00:00<br>::00:00<br>::00:00                                                                                                    |
|                      | CURRENT PROCE<br>TRANSACTION TYPE<br>NEW COMPANY REG<br>CLOSE CORPORATI<br>DIRECTOR AMENDM<br>DIRECTOR AMENDM<br>MEMBER AMENDME<br>MEMBER AMENDME<br>NAME CHANGES [W/                                                                                                    | ESSING DATES<br>INSTRATION [ESERVICES]<br>INTO COMPANY CONVERSION [MANUAL]<br>ENTS [ESERVICES]<br>ENTS [MANUAL]<br>TTS [ESERVICES]<br>TTS [MANUAL]<br>INUAL]                                                                                                    | CU<br>15/<br>15/<br>15/<br>15/<br>15/<br>15/<br>15/<br>15/<br>24/                                                                                                    | RRENT PROCESSING DATE<br>05/2016<br>05/2016<br>05/2016<br>05/2016<br>05/2016<br>05/2016<br>05/2016<br>05/2016<br>05/2018                                                                                                    | LAST UPDATE<br>15/05/2018 10<br>15/05/2018 10<br>15/05/2018 10<br>15/05/2018 10<br>15/05/2018 10<br>15/05/2018 10<br>15/05/2018 10<br>14/07/2018 12                                                      | 0<br>00000<br>0000<br>00000<br>0000<br>0000<br>0000<br>0000<br>0000<br>0000<br>0000<br>0000<br>0000<br>0 |
|                      | CURRENT PROCE<br>TRANSACTION TYPE<br>NEW COMPANY REG<br>NEW COMPANY REG<br>CLOSE CORPORATIO<br>DIRECTOR AMENDM<br>DIRECTOR AMENDME<br>MEMBER AMENDME<br>MEMBER AMENDME<br>NAME CHANGES [MA                                                                                                    | ESSING DATES<br>INSTRATION [INSERVICES]<br>INSTRATION [INANUAL]<br>ON TO COMPANY CONVERSION [IMANUAL]<br>ENTS [INSERVICES]<br>ENTS [IMANUAL]<br>INTS [INSERVICES]<br>INTS [IMANUAL]<br>INUAL]                                                                                                    | CU<br>15)<br>15/<br>15/<br>15/<br>15/<br>15/<br>15/<br>15/<br>24/                                                                                                    | RRENT PROCESSING DATE<br>05/2018<br>05/2018<br>05/2018<br>05/2018<br>05/2018<br>05/2018<br>05/2018<br>05/2018<br>05/2018                                                                                                    | LAST UPDATE<br>15/05/2016 10<br>15/05/2016 10<br>15/05/2016 10<br>15/05/2016 10<br>15/05/2016 10<br>15/05/2016 10<br>16/05/2016 11<br>16/05/2016 12                                                      | D<br>1:00:00<br>1:00:00<br>1:00:00<br>1:00:00<br>1:00:00<br>1:00:00<br>2:28:42                                                                                                    |
|                      | CURRENT PROCE<br>TRANSACTION TYPE<br>NEW COMPANY REG<br>NEW COMPANY REG<br>CLOSE CORPORATIO<br>DIRECTOR AMENDM<br>DIRECTOR AMENDM<br>MEMBER AMENDME<br>NAME CHANGES [MA                                                                                                    | ESSING DATES<br>INSTRATION [@SERVICES]<br>INSTRATION [MANUAL]<br>INTO COMPANY CONVERSION [MANUAL]<br>ENTS [@SERVICES]<br>ENTS [MANUAL]<br>NTS [MANUAL]<br>INTS [MANUAL]<br>INUAL]                                                                                                    | CU<br>15/<br>15/<br>15/<br>15/<br>15/<br>15/<br>15/<br>24/                                                                                                    | RHENT PROCESSING DATE<br>05/2016<br>05/2016<br>05/2016<br>05/2016<br>05/2016<br>05/2016<br>05/2016<br>05/2016<br>05/2016                                                                                                    | LAST UPDATE<br>15/05/2016 10<br>15/05/2016 10<br>15/05/2016 10<br>15/05/2016 10<br>15/05/2016 10<br>15/05/2016 10<br>15/05/2016 10<br>14/07/2016 12                                                      | D<br>:00:00<br>:00:00<br>:00                                                                                                    |
|                      | CURRENT PROCE<br>TRANSACTION TYPE<br>NEW COMPANY REG<br>NEW COMPANY REG<br>CLOSE CORPORATION<br>DIRECTOR AMENDM<br>DIRECTOR AMENDM<br>MEMBER AMENDME<br>NAME CHANGES [MA<br>LATEST eSERVIC                                                                                                    | ESSING DATES<br>ISTRATION [eSERVICES]<br>ISTRATION [MANUAL]<br>ON TO COMPANY CONVERSION [MANUAL]<br>ENTS [eSERVICES]<br>ENTS [MANUAL]<br>INTS [MANUAL]<br>INTS [MANUAL]<br>ES UPDATES                                                                                                    | CONT_A                                                                                                    | RRENT PROCESSING DATE<br>05/2016<br>05/2016<br>05/2016<br>05/2016<br>05/2016<br>05/2016<br>05/2016<br>05/2016<br>05/2016<br>05/2018<br>ACT DETAILS                                                                                                    | LAST UPDATE<br>15/05/2016 10<br>15/05/2016 10<br>15/05/2016 10<br>15/05/2016 11<br>15/05/2016 11<br>15/05/2016 12<br>15/05/2016 12                                                                       | D<br>100:00<br>100:00<br>100:00<br>100:00<br>100:00<br>100:00<br>100:00<br>100:00<br>100:00<br>2:28:42                                                                                                    |
|                      | CURRENT PROCE<br>TRANSACTION TYPE<br>NEW COMPANY REG<br>NEW COMPANY REG<br>CLOSE CORPORATION<br>DIRECTOR AMENDM<br>DIRECTOR AMENDME<br>MEMBER AMENDME<br>NAME CHANGES [MA<br>LATE ST e SERVIC                                                                                                    | ESSING DATES INSTRATION [ESERVICES] INSTRATION [MANUAL] ON TO COMPANY CONVERSION [MANUAL] ENTS [ESERVICES] ENTS [MANUAL] INTS [ESERVICES] INTS [MANUAL] INUAL] ES UPDATES INTO ACTION FORMS                                                                                                    | CU<br>16/<br>16/<br>15/<br>16/<br>16/<br>16/<br>16/<br>16/<br>16/<br>16/<br>16/<br>16/<br>16                                                                                                    | RRENT PROCESSING DATE<br>05/2018<br>05/2018<br>05/2018<br>05/2018<br>05/2018<br>05/2018<br>05/2018<br>05/2018<br>05/2018<br>05/2018<br>06/2018<br>06/2018                                                                                                    | LAST UPDATE<br>15/05/2016 10<br>15/05/2016 10<br>15/05/2016 10<br>15/05/2016 10<br>15/05/2016 10<br>15/05/2016 10<br>15/05/2016 11<br>14/07/2016 12                                                      | D<br>0:00:00<br>0:00:00<br>0:00<br>0:00:00<br>0:0                                                                                                    |
|                      | CURRENT PROCE<br>TRANSACTION TYPE<br>NEW COMPANY REG<br>NEW COMPANY REG<br>CLOSE CORPORATION<br>DIRECTOR AMENDM<br>DIRECTOR AMENDM<br>MEMBER AMENDME<br>NAME CHANGES [MA<br>LATEST eSERVIC<br>RETURNING SIGNED<br>1400/2016 09:27:55                                                                                                    | ESSING DATES  HISTRATION [eSERVICES] HISTRATION [MANUAL] IN TO COMPANY CONVERSION [MANUAL] ENTS [eSERVICES] INTS [MANUAL] INTS [MANUAL] INTS [MANUAL] ES UPDATES APPLICATION FORMS                                                                                                    | CU<br>151<br>151<br>151<br>151<br>151<br>151<br>151<br>151<br>241<br>CONT.<br>Cellpho<br>Email A                                                                                                    | RHENT PROCESSING DATE<br>05/2016<br>05/2016<br>05/2016<br>05/2016<br>05/2016<br>05/2016<br>05/2016<br>05/2016<br>05/2016<br>05/2016<br>06/2016<br>06/2016<br>06/2016<br>06/2016<br>06/2016<br>06/2016<br>06/2016<br>06/2016<br>06/2016<br>06/2016<br>06/2016<br>05/2016<br>05/2016                                                                                                    | LAST UPDATE<br>15/05/2016 10<br>15/05/2016 10<br>15/05/2016 10<br>15/05/2016 10<br>15/05/2016 10<br>15/05/2016 10<br>15/05/2016 10                                                                       | D<br>00000<br>0000<br>00000<br>0000<br>0000<br>0000<br>0000<br>0000<br>0000<br>0000<br>0000<br>0000<br>0000<br>0 |
|                      | CURRENT PROCE<br>TRANSACTION TYPE<br>NEW COMPANY REG<br>NEW COMPANY REG<br>CLOSE CORPORATION<br>DIRECTOR AMENDM<br>DIRECTOR AMENDME<br>MEMBER AMENDME<br>NAME CHANGES [W////////////////////////////////////                                                                                                    | ESSING DATES  ISTRATION [@SERVICES] ISTRATION [MANUAL] IN TO COMPANY CONVERSION [MANUAL] ENTS [@SERVICES] ENTS [MANUAL] INTS [@SERVICES] INT'S [MANUAL] INUAL] ES UPDATES APPLICATION FORMS SIGNED @SERVICES APPLICATION FORMS                                                                                                    | CONT_<br>CONT_<br>CONT_<br>CONT_<br>Celpho<br>Email A                                                                                                    | RRENT PROCESSING DATE<br>05/2016<br>05/2016<br>05/200<br>05/200                                                                                                    | LAST UPDATE<br>15/05/2016 10<br>15/05/2016 10<br>15/05/2016 10<br>15/05/2016 10<br>15/05/2016 10<br>15/05/2016 10<br>15/05/2016 12                                                                       | D<br>:00:00<br>:00:00<br>:00:00<br>:00:00<br>:00:00<br>:00:00<br>:00:00<br>:228:42                                                                                                    |
|                      | CURRENT PROCE<br>TRANSACTION TYPE<br>NEW COMPANY REG<br>NEW COMPANY REG<br>CLOSE CORPORATION<br>DIRECTOR AMENDM<br>MEMBER AMENDME<br>MEMBER AMENDME<br>NAME CHANGES [MA<br>LATEST eSERVIC<br>RETURNING SIGNED<br>1407/2016 9:27:55<br>PLEASE NOTE THAT<br>NOT RETURNED BAG<br>FROM WEBSITE CAP                                                                                                    | ESSING DATES  ISTRATION [ESERVICES] ISTRATION [MANUAL] INTO (COMPANY CONVERSION [MANUAL] ENTS [ESERVICES] ENTS [MANUAL] INTS [ESERVICES] INTS [MANUAL] INTS [MANUAL] INTS  | CONT:<br>CONT:<br>CONT:<br>Celpho<br>Email A                                                                                                    | RREHT PROCESSING DATE<br>05/2016<br>05/2016<br>05/2016<br>05/2016<br>05/2016<br>05/2016<br>05/2016<br>05/2016<br>05/2018<br>05/2018                                                                                                    | LAST UPDATE<br>15/05/2016 10<br>15/05/2016 10<br>15/05/2016 10<br>15/05/2016 10<br>15/05/2016 10<br>15/05/2016 10<br>14/07/2016 12                                                                       | D<br>1:00:00<br>1:00:00                                                                                                    |
|                      | CURRENT PROCE<br>TRANSACTION TYPE<br>NEW COMPANY REG<br>NEW COMPANY REG<br>CLOSE CORPORATIC<br>DIRECTOR AMENDM<br>DIRECTOR AMENDME<br>MEMBER AMENDME<br>MEMBER AMENDME<br>NAME CHANGES IMA<br>LATEST eSERVIC<br>RETURNING SIGNED<br>1407/2016 00:27:55<br>PLEASE NOTE THAT<br>NOT RETURNED BAG<br>FROM WEBSITE CAP                                                                                                    | ESSING DATES  IISTRATION [@SERVICES] IISTRATION [MANUAL] IISTRATION [MANUAL] INTO COMPANY CONVERSION [MANUAL] ENTS [@SERVICES] INTS [MANUAL] INUAL]  ES UPDATES  APPLICATION FORMS IISTO LIFE WILL BE REJECTED.  INTE DATE WILL BE REJECTED.  INTE DATE  | CU<br>15/<br>15/<br>15/<br>15/<br>15/<br>15/<br>15/<br>24/<br>CONT/<br>Cellpho<br>Email A                                                                                                    | RRENT PROCESSING DATE<br>05/2016<br>05/2016<br>05/2016<br>05/2016<br>05/2016<br>05/2016<br>05/2016<br>05/2018<br>05/2018<br>05/2018<br>05/2018<br>05/2018<br>05/2018<br>05/2018<br>05/2018<br>05/2018<br>05/2018<br>05/2018<br>05/2016<br>05/2016<br>05/200<br>05/200<br>05/200<br>05/200<br>05/200<br>05/                                                                                                    | LAST UPDATE<br>15/05/2016 10<br>15/05/2016 10<br>15/05/2016 10<br>15/05/2016 10<br>15/05/2016 10<br>15/05/2016 10<br>15/05/2016 10                                                                       | 0<br>:00:00<br>:00:00<br>:00:00<br>:00:00<br>:00:00<br>:00:00<br>:228:42<br>UPD                                                                                                    |
|                      | CURRENT PROCE<br>TRANSACTION TYPE<br>NEW COMPANY REG<br>NEW COMPANY REG<br>CLOSE CORPORATIC<br>DIRECTOR AMENDM<br>DIRECTOR AMENDME<br>MEMBER AMENDME<br>MEMBER AMENDME<br>NAME CHANGES [M/<br>LATEST eSERVIC<br>RETURNING SIGNED<br>1407/2016 09:27:55<br>PLEASE NOTE THAN<br>NATE ONTE THAN<br>NATE ONTO THAN<br>NATE ONTO THAN<br>NATE ONTO TH | ESSING DATES  INSTRATION (#SERVICES) INSTRATION (MANUAL) INTS (#SERVICES) ENTS (#SERVICES) ENTS (#ANUAL) ENTS (#ANUAL) INTS (#ANUAL) ES UPDATES  APPLICATION FORMS SIGNED #SERVICES APPLICATION FORMS INTO CICK WITHIN 10 CALENDAR DAYS TURE DATE WILL BE REJECTED.  M PILOT                                                                                                    | CONT<br>Cont<br>Cont<br>Cont<br>Cellpho<br>Email A                                                                                                    | RNENT PROCESSING DATE<br>05/2016<br>05/2016                                                                                                    | LAST UPDATE<br>15/05/2016 10<br>15/05/2016 10<br>15/05/2016 10<br>15/05/2016 10<br>15/05/2016 10<br>15/05/2016 10<br>15/05/2016 10<br>14/07/2018 12<br>ZA<br>ZA                                          | D<br>:00:00<br>:00:00<br>:00:00<br>:00:00<br>:00:00<br>:00:00<br>:00:00<br>:00:00<br>:00:00<br>UPD                                                                                                    |
|                      | CURRENT PROCE<br>TRANSACTION TYPE<br>NEW COMPANY REG<br>NEW COMPANY REG<br>CLOSE CORPORATIC<br>DIRECTOR AMENDM<br>DIRECTOR AMENDME<br>MEMBER AMENDME<br>NAME CHANGES [W////////////////////////////////////                                                                                                    | ESSING DATES  ISTRATION [@SERVICES] ISTRATION [MANUAL] IN TO COMPANY CONVERSION [MANUAL] ENTS [@SERVICES] ENTS [MANUAL] INTS [MANUAL] INTO [MANUAL] INTO [MANUAL] INTO [MA | CONTI<br>Control<br>Control | ARENT PROCESSING DATE<br>05/2016<br>05/2016<br>05/200<br>05/200<br>05/200<br>05/200<br>00                                                                                                    | ZAST UPDATE<br>15/05/2016 10<br>15/05/2016 10<br>15/05/2016 10<br>15/05/2016 10<br>15/05/2016 10<br>15/05/2016 10<br>14/07/2016 12<br>ZA<br>ZA                                                           | 0<br>0:00:00<br>0:00:00<br>0:00<br>0:00:00<br>0:0                                                                                                    |
|                      | CURRENT PROCE<br>TRANSACTION TYPE<br>NEW COMPANY REG<br>NEW COMPANY REG<br>CLOSE CORPORATIC<br>DIRECTOR AMENDM<br>DIRECTOR AMENDM<br>DIRECTOR AMENDME<br>MEMBER AMENDME<br>MEMBER AMENDME<br>NAME CHANGES IMP<br>LATEST eSERVIC<br>RETURNING SIGNED<br>1407/2016 00:27:55<br>PLEASE NOTE THAT<br>NOT RETURNED BAG<br>FROM WEBSITE CAP<br>THIRD PARTY SYSTE<br>1407/2016 00:32:06<br>CIPC IS CURRENTLY<br>SYSTEM. TO PARTY<br>COMPANY TO PARTY                                                                                                    | ESSING DATES  ISTRATION [@SERVICES]  ISTRATION [MANUAL]  INTO COMPANY CONVERSION [MANUAL]  ENTS [%SERVICES]  INTS [MANUAL]  INTS [%SERVICES]  INTS [MANUAL]  ES UPDATES  APPLICATION FORMS  ISGNED #SERVICES APPLICATION FORMS  ISTO CIPC WILH 10 CALENDAR DAYS  TURE DATE WILL BE REJECTED.  IM PILOT  BUINNING A PILOT FOR A THIRD PARTY  PATE PILEASE APPLY BY SENDING AN EMAIL                                                                                                    | CONTI<br>CONTI<br>CONTI<br>CONTI<br>Celipho<br>Email A<br>PERSI<br>Suname<br>Suname                                                                                                    | RRENT PROCESSING DATE<br>05/2016<br>05/2016                                                                                                    | LAST UPDATE<br>15/05/2016 10<br>15/05/2016 10<br>15/05/2016 10<br>15/05/2016 10<br>15/05/2016 10<br>15/05/2016 10<br>14/07/2016 12<br>ZA                                                                 | D<br>100:00<br>100:00<br>1:00:00<br>1:00:00<br>1:00:00<br>1:00:00<br>1:00:00<br>2:28:42                                                                                                    |
|                      | CURRENT PROCE<br>TRANSACTION TYPE<br>NEW COMPANY REG<br>NEW COMPANY REG<br>CLOSE CORPORATIC<br>DIRECTOR AMENDM<br>DIRECTOR AMENDME<br>MEMBER AMENDME<br>MEMBER AMENDME<br>MEMBER AMENDME<br>NAME CHANGES [M/<br>CONTRACTOR STATES OF THAN<br>RETURNING SIGNED<br>1407/2016 09:22:05<br>PROM WEBSITE CAP<br>THIRD PARTY SYSTE<br>1407/2016 09:22:05<br>CIPC IS CURRENTLY<br>SYSTEM. TO PARTY<br>SYSTEM. TO PARTY<br>SYSTEM. TO PARTY<br>SYSTEM. TO PARTY<br>SYSTEM. TO PARTY<br>SYSTEM. TO PARTY<br>SYSTEM. TO PARTY<br>SYSTEM. TO PARTY<br>SYSTEM. TO PARTY                                                                                                    | ESSING DATES  ISTRATION [@SERVICES] ISTRATION [MANUAL] ISTRATION [MANUAL] INTS [@SERVICES] ENTS [WANUAL] ENTS [@SERVICES] INTS [WANUAL] INUAL] ES UPDATES  APPLICATION FORMS ISGNED #SERVICES APPLICATION FORMS IST O GICS WITHIN 10 CALENDAR DAYS TURE DATE WILL BE REJECTED.  M PILOT RUNNING A PILOT FOR A THIRD PARTY IPATE PILESA PAPLY AND AND HEMAIL CIPC.CO.ZA. PREFERENCE WILL BE GIVEN ISTOMERS.                                                                                                    | CONT.<br>CONT.<br>CONT.<br>Celipho<br>Email A<br>Sumam<br>Name§<br>DNum                                                                                                    |                                                                                                    | LAST UPDATE<br>15/05/2016 10<br>15/05/2016 10<br>15/05/2016 10<br>15/05/2016 10<br>15/05/2016 10<br>15/05/2016 10<br>15/05/2016 11<br>14/07/2018 12<br>ZA<br>ZENS ONLY]                                  | D<br>100:00<br>100:00<br>100:00<br>100:00<br>100:00<br>100:00<br>228:42                                                                                                    |
|                      | CURRENT PROCE<br>TRANSACTION TYPE<br>NEW COMPANY REG<br>NEW COMPANY REG<br>CLOSE CORPORATIC<br>DIRECTOR AMENDM<br>DIRECTOR AMENDM<br>MEMBER AMENDME<br>MEMBER AMENDME<br>NAME CHANGES [M/<br>LATEST eSERVIC<br>RETURNING SIGNED<br>14/07/2016 03:27:55<br>PLEASE NOTE THAT<br>NOT RETURNED BAC<br>FROM WEBSITE CAP<br>THIRD PARTY SYSTEM<br>THIRD PARTY SYSTEM<br>TO THIRDPARTIES<br>TO THIRDPARTIES<br>TO THIRDPARTIES<br>TO THIRDPARTIES<br>TO THIRDPARTIES<br>TO THIRDPARTIES                                                                                                    | ESSING DATES  ISTRATION [eSERVICES] ISTRATION [MANUAL] INTO COMPANY CONVERSION [MANUAL] ENTS [eSERVICES] ENTS [SERVICES] INTS [ESERVICES] INTS [MANUAL] INUAL] ES UPDATES ISTRATION FORMS ISTRATION FORMATION FORMS ISTRATION FORMS ISTRATION FORMS ISTRATION  | CONT.<br>CONT.<br>CONT.<br>Cellpho<br>Email A<br>Sumam<br>Name(c<br>D Num<br>Disqual                                                                                                    | RENT PROCESSING DATE     05/2016     05/2016     05/2016     05/2016     05/2016     05/2016     05/2016     05/2016     05/2016     05/2016     06/2016     06/2016     06/2016     06/2016     06/2016     06/2016     06/2016     06/2016     06/2016     06/2016     06/2016     06/2016     06/2016     06/2016     06/2016     06/2016     06/2016     06/2016     06/2016     06/2016     06/2016     06/2016     06/2016     06/2016     06/2016     06/2016     06/2016     06/2016     06/2016     06/2016     06/2016     06/2016     06/2016     06/2016     06/2016     06/2016     06/2016     06/2016     06/2016     06/2016     06/2016     06/2016     06/2016     06/2016     06/2016     06/2016     06/2016     06/2016     06/2016     06/2016     06/2016     06/2016     06/2016     06/2016     06/2016     06/2016     06/2016     06/2016     06/2016     06/2016     06/2016     06/2016     06/2016     06/2016     06/2016     06/2016     06/2016     06/2016     06/2016     06/2016     06/2016     06/2016     06/2016     06/2016     06/2016     06/2016     06/2016     06/2016     06/2016     06/2016     06/2016     06/2016     06/2016     06/2016     06/2016     06/2016     06/2016     06/2016     06/2016     06/2016     06/2016     06/2016     06/2016     06/2016     06/2016     06/2016     06/2016     06/2016     06/2016     06/2016     06/2016     06/2016     06/2016     06/2016     06/2016     06/2016     06/2016     06/2016     06/2016     06/2016     06/2016     06/2016     06/2016     06/2016     06/2016     06/2016     06/2016     06/2016     06/2016     06/2016     06/2016     06/2016     06/2016     06/2016     06/2016     06/2016     06/2016     06/2016     06/2016     06/2016     06/2016     06/2016     06/201     06/201     06/201     06/201     06/201     06/201     06/201     06/201     06/201     06/201     06/201     06/201     06/201     06/201     06/201     06/201     06/201     06/201     06/201     06/201     06/201     06/201     06/201     06/201     06/201     06/201     06/201     06/201     06/2                                                                                                    | ZA ST UPDATE<br>15/05/2016 10<br>15/05/2016 10<br>15/05/2016 11<br>15/05/2016 11<br>15/05/2016 11<br>15/05/2016 11<br>15/05/2016 12<br>224<br>ZA<br>ZENS ONLY]                                           | D<br>1:00:00<br>1:00:00<br>1:00:00<br>1:00:00<br>1:00:00<br>1:00:00<br>2:28:42                                                                                                    |
|                      | CURRENT PROCE<br>TRANSACTION TYPE<br>NEW COMPANY REG<br>NEW COMPANY REG<br>CLOSE CORPORATIC<br>DIRECTOR AMENDM<br>DIRECTOR AMENDM<br>DIRECTOR AMENDME<br>MEMBER AMENDME<br>MEMBER AMENDME<br>NAME CHANGES IMP<br>LATEST eSERVIC<br>RETURNING SIGNED<br>1407/2016 00:27:55<br>PLEASE NOTE THAT<br>NOT RETURNED BAG<br>FROM WEBSITE CAP<br>THIRD PARTY SYSTE<br>1407/2016 00:32:06<br>CIPC IS CURRENTLY<br>SYSTEM. TO PARTY<br>TO HIGH VOLUME CO<br>TO HIGH VOLUME CO<br>TO HIGH VOLUME CO                                                                                                    | ESSING DATES  ISTRATION [@SERVICES]  ISTRATION [MANUAL]  INT GOMPANY CONVERSION [MANUAL]  ENTS [@SERVICES]  INTS [MANUAL]  INTS [@SERVICES]  INTS [MANUAL]  ES UPDATES  APPLICATION FORMS  ISIGNED #SERVICES APPLICATION FORMS ISIGNED #SERVICES APPLICATION FORMS ISIGNED #SERVICES APPLICATION FORMS ISIGNED #SERVICES APPLICATION FORMS ISIGNED #SERVICES APPLICATION FORMS ISIGNED #SERVICES APPLICATION FORMS ISIGNED #SERVICES APPLICATION FORMS ISIGNED #SERVICES APPLICATION FORMS ISIGNED #SERVICES APPLICATION FORMS ISIGNED #SERVICES APPLICATION FORMS ISIGNED #SERVICES APPLICATION FORMS ISIGNED#SERVICES APPLICATION FORMS ISIGNERS  EREGISTRATION                                                                                                    | CONT.<br>CONT.<br>CONT.<br>Cellpho<br>Email A<br>PERS.<br>Suname<br>Suname<br>Disqual<br>Disqual                                                                                                    | ACT DETAILS           ACT DETAILS           x: DELEVAT           x: DELEVAT           x: HAYLIE           x: DELEVAT           x: DELEVAT           x: DELEVAT           x: DELEVAT           x: DELEVAT           x: DELEVAT           x: DELEVAT           x: DELEVAT           x: DELEVAT           x: DELEVAT           x: DELEVAT           x: DELEVAT           x: DELEVAT           x                                                                                                    | LAST UPDATE<br>15/05/2016 10<br>15/05/2016 10<br>15/05/2016 10<br>15/05/2016 10<br>15/05/2016 10<br>15/05/2016 10<br>15/05/2016 10<br>14/07/2016 12<br>ZA<br>ZA<br>FIED<br>NOT BE APPOINT                | 0<br>1:00:00<br>1:00:00<br>1:00:00<br>1:00:00<br>1:00:00<br>1:00:00<br>1:00:00<br>1:228:42<br>UPD                                                                                                    |
|                      | CURRENT PROCE<br>TRANSACTION TYPE<br>NEW COMPANY REG<br>NEW COMPANY REG<br>CLOSE CORPORATIC<br>DIRECTOR AMENDM<br>DIRECTOR AMENDM<br>DIRECTOR AMENDME<br>MEMBER AMENDME<br>MEMBER AMENDME<br>MEMBER AMENDME<br>NAME CHANGES [MA<br>CONTINUES AMENDA<br>NAME CHANGES [MA<br>CONTINUES AMENDA<br>NAME CHANGES [MA<br>CONTINUES AMENDA<br>NOT RETURNING SIGNED<br>14072016 09:27:55<br>ON THE 29TH OF JUIN<br>14072016 09:27:55<br>ON THE 29TH OF JUIN<br>14072016 09:27:55<br>14072016 09:27:55<br>140                                         | ESSING DATES  ESSING DATES  INSTRATION [#SERVICES] INSTRATION [MANUAL] INTS [#SERVICES] ENTS [#SERVICES] ENTS [#ANUAL] INTS [#SERVICES] INTS [#ANUAL] INTS [#ANUAL] INTS [#ANUAL] ES UPDATES  APPLICATION FORMS INTO IFC WILL BE REJECTED INTE DATE WILL BE REJECTED INTER DATE WILL BE REJECTED INTER DATE PLOT TOR A THIRD PARTY INTER DATE PLOT TOR A THIRD PARTY INTER DATE PLOT TOR A THIRD PARTY INTER DATE PLOT TOR A THIRD PARTY INTER PLOT INTER DATE PLOT TOR A THIRD PARTY INTER PLOT INTER DATE PLOT TOR A THIRD PARTY INTER PLOT INTER DATE PLOT TOR A THIRD PARTY INTER PLOT INTER DATE PLOT TOR A THIRD PARTY INTER PLOT INTER DATE PLOT TOR A THIRD PARTY INTER PLOT INTER DATE PLOT TOR A THIRD PARTY INTER PLOT INTER DATE PLOT TOR A THIRD PARTY INTER PLOT INTER DATE PLOT TOR A THIRD PARTY INTER PLOT INTER DATE PLOT TOR A THIRD PARTY INTER PLOT INTER PLOT TOR A THIRD PARTY INTER PLOT TOR A THIRD PARTY INTER PLOT INTER PLOT TOR A THIRD PARTY INTER PLOT INTER PLOT TOR A THIRD PARTY INTER PLOT INTER PLOT TOR A THIRD PARTY INTER PLOT INTER PLOT TOR A THIRD PARTY INTER PLOT INTER PLOT TOR A THIRD PARTY INTER PLOT TOR A THIRD PARTY INTER PLOT INTER PLOT TOR A THIRD PARTY INTER PLOT TOR A THIRD PARTY INTER PLOT TOR A THIRD PARTY INTER PLOT TOR A THIRD PARTY INTER PLOT TOR A THIRD PARTY INTER  | CONT.<br>Celipho<br>Email A<br>Sumam<br>PERS/<br>Sumam<br>Disqual<br>Criter<br>Celipho<br>Email A                                                                                                    | Stent PROCESSING DATE           05/2016           05/2016           05/2016           05/2016           05/2016           05/2016           05/2016           05/2016           05/2016           05/2016           05/2016           05/2016           05/2016           06/2016           06/2016           06/2016           06/2016           06/2016           06/2016           06/2016           06/2016           06/2016           06/2016           06/2016           06/2016           06/2016           06/2016           06/2016           06/2016           06/2016           06/2016           06/2016           06/2016           06/2016           07/2016           07/2017           07/2017           07/2017           07/2017           07/2017           07/2017           07/2017           07/2017           07/2017           07/2017 <t< td=""><td>LAST UPDATE<br/>15/05/2016 10<br/>15/05/2016 10<br/>15/05/2016 10<br/>15/05/2016 10<br/>15/05/2016 10<br/>15/05/2016 11<br/>15/05/2016 11<br/>14/07/2018 12<br/>ZA<br/>ZA<br/>ZENS ONLY]<br/>FIED<br/>NOT BE APPOINT</td><td>D<br/>100:00<br/>100:00<br/>100:00<br/>100:00<br/>100:00<br/>100:00<br/>122842</td></t<>                                                                                                    | LAST UPDATE<br>15/05/2016 10<br>15/05/2016 10<br>15/05/2016 10<br>15/05/2016 10<br>15/05/2016 10<br>15/05/2016 11<br>15/05/2016 11<br>14/07/2018 12<br>ZA<br>ZA<br>ZENS ONLY]<br>FIED<br>NOT BE APPOINT  | D<br>100:00<br>100:00<br>100:00<br>100:00<br>100:00<br>100:00<br>122842                                                                                                    |
|                      | CURRENT PROCE<br>TRANSACTION TYPE<br>NEW COMPANY REG<br>NEW COMPANY REG<br>CLOSE CORPORATIC<br>DIRECTOR AMENDM<br>DIRECTOR AMENDM<br>MEMBER AMENDME<br>NAME CHANGES [M/<br>LATEST eSERVIC<br>RETURNING SIGNED<br>1407/2016 09:27:55<br>PLEASE NOTE THAT<br>NOT RETURNED BAC<br>FROM WEBSITE CAP<br>THIRD PARTY SYSTEM<br>THIRD PARTY SYSTEM<br>TO THIGH VOLUME CI<br>ANNUAL RETURN DE<br>1407/2016 09:22:06<br>COMPANIES AND CU                                                                                                    | ESSING DATES  ISTRATION [@SERVICES] ISTRATION [MANUAL] INTO COMPANY CONVERSION [MANUAL] ENTS [@SERVICES] INTS [@SERVICES] INTS [@SERVICES] INTS [MANUAL] INTS [MANUAL] INTS [MANUAL] INTS [MANUAL] INTS [MANUAL] INTA [MANUAL] INTA [MANUAL] INT | CONTL<br>Cellpho<br>Email A<br>Surnam<br>Name(c<br>D Num<br>Disqual<br>en DISC<br>DIREC                                                                                                    | NEENT PROCESSING DATE           05/2016           05/2016           05/2016           05/2016           05/2016           05/2016           05/2016           05/2016           05/2016           05/2016           05/2016           05/2016           06/2016           06/2016           06/2016           06/2016           06/2016           06/2016           06/2016           06/2016           06/2016           06/2016           06/2016           06/2016           06/2016           06/2016           06/2016           06/2016           06/2016           06/2016           06/2016           06/2016           06/2016           06/2016           06/2016           06/2017           06/2018           06/2018           06/2018           06/2019           06/2019           06/2019           06/2019           06/2019           06/2019 <t< td=""><td>LAST UPDATE<br/>15:05/2016 10<br/>15:05/2016 10<br/>15:05/2016 11<br/>15:05/2016 11<br/>15:05/2016 11<br/>15:05/2016 12<br/>15:05/2016 12<br/>15:05/2016 12<br/>224<br/>ZA<br/>ZENS ONLY]<br/>FIED<br/>NOT BE APPOINT</td><td>D<br/>000000<br/>10000<br/>100000<br/>100000<br/>100000<br/>10000<br/>10000<br/>10000<br/>10000<br/>10000<br/>10</td></t<> | LAST UPDATE<br>15:05/2016 10<br>15:05/2016 10<br>15:05/2016 11<br>15:05/2016 11<br>15:05/2016 11<br>15:05/2016 12<br>15:05/2016 12<br>15:05/2016 12<br>224<br>ZA<br>ZENS ONLY]<br>FIED<br>NOT BE APPOINT | D<br>000000<br>10000<br>100000<br>100000<br>100000<br>10000<br>10000<br>10000<br>10000<br>10000<br>10                                                                                                   |

# 5. Click on File Annual Returns

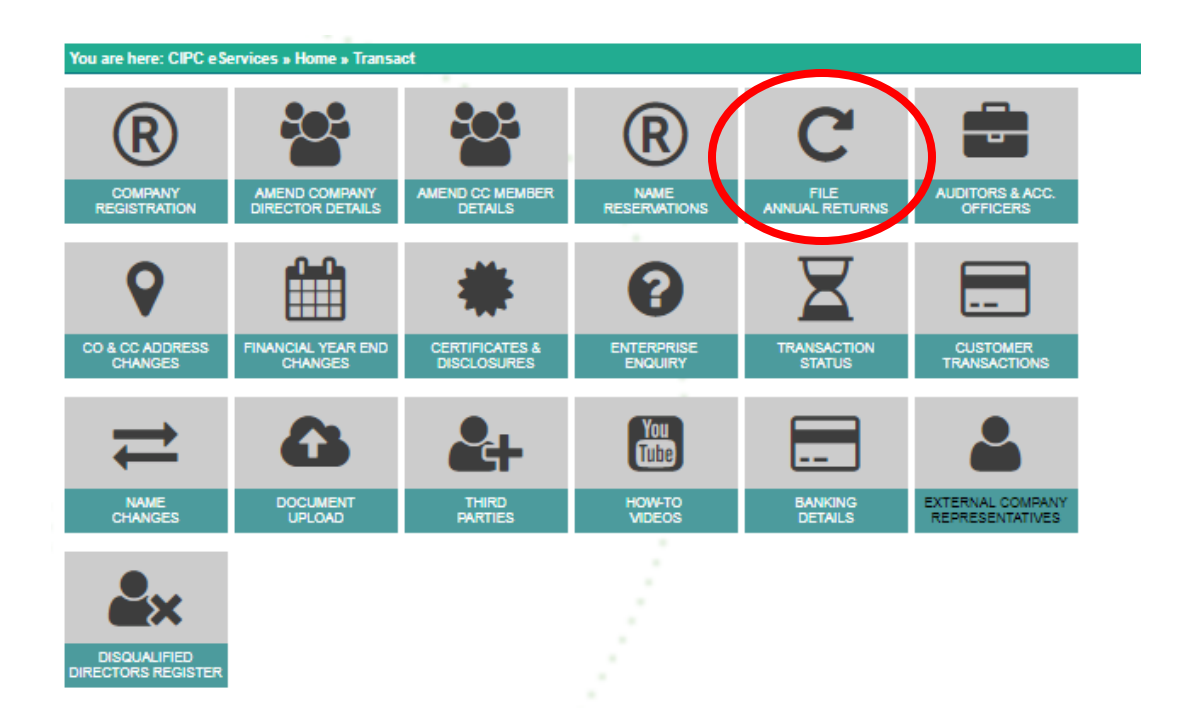

6. To calculate outstanding annual returns and years and/or file annual returns click on either Annual Return Calculator or File Annual Returns.

Note: the process for calculating the outstanding annual returns and years and filing of annual returns are identical. If you do not want to proceed with filing of the outstanding annual returns, kindly refer to step 10.

| You | ere: eServices » Annual Return», "Iome                                                                                          |                               |                    |  |
|-----|----------------------------------------------------------------------------------------------------|-------------------------------|--------------------|--|
|     | RETURN FILE ANNUAL RETURNS AR CERTIFICATES                                                                                      | FREQUENTLY<br>ASKED QUESTIONS | BANKING<br>DETAILS |  |
|     | Login or register a new customer code if you don't have login details                                                           |                               |                    |  |
| 2   | Type in enterprise number then turnover to calculate filing fee                                                                 |                               |                    |  |
| 3   | Deposit relevant filing fee using your customer code as a reference                                                             |                               |                    |  |
| 4   | File annual returns                                                                                                    |                               |                    |  |
| ?   | For assistance go to www.cipc.co.za and select enquiries                                                                        |                               |                    |  |
| #   | Email audited financial statements to financialstatements@cipc.co.za.<br>Include the CIPC reference number provided when filing |                               |                    |  |

Once the annual return has been filed, kindly print or save the annual return filing confirmation and certificate as proof of filing.

7. Type in the registration number (year/sequence/type) at the Enterprise Number field and click Validate.

| You are here: eServices » Annual Returns » Enter                                                                                                    | prise Details                                                                                                    |                                                                                                    |
|----------------------------------------------------------------------------------------------------|----------------------------------------------------------------------------------------------------|----------------------------------------------------------------------------------------------------|
| Important changes for annual return filings:                                                                                                    | 100                                                                                                    |                                                                                                    |
| Due to security concerns relating to the disclosur                                                                                                    | re of personal information CIPC has affected the below                                                                                                    | changes on annual returns:                                                                                                    |
| <ul> <li>Only the first 6 digits of a director's or me</li> <li>The annual return filing certificate will not</li> <li>Customers will not be able to update the<br/>box next to each section heading to indic</li> <li>BE FILED with the CIPC via any of the au</li> </ul> | mber's identity number will be displayed on the Enterpr<br>display the identity number, addresses, or contact deta<br>content of the annual return except for contact details.<br>ate when a change has occurred. If a change occurred,<br>uthorised filing methods for change(s). | ise Enquiry screen;<br>ils of a director or member;<br>Customers are advised to tick in the tick<br>the appropriate amendment form(s) MUST |
|                                                                                                    |                                                                                                    |                                                                                                    |
| · .                                                                                                    |                                                                                                    |                                                                                                    |
| Enterprise Enquiry                                                                                                    |                                                                                                    |                                                                                                    |
|                                                                                                    |                                                                                                    |                                                                                                    |
| Enterprise Number                                                                                                    |                                                                                                    |                                                                                                    |
| * * *                                                                                                    |                                                                                                    |                                                                                                    |
| VALIDATE                                                                                                    | - /                                                                                                    |                                                                                                    |
|                                                                                                    |                                                                                                    |                                                                                                    |

Note: A validation message will display if the status of the entity does not apply the filing of annual returns. For further assistance in such cases, log a ticket via the CIPC website <u>www.cipc.co.za</u> / enquiries.

8. Confirm whether the provided registration number corresponds with the enterprise detail being displayed. If not, reconfirm registration number by typing it in at the **Enterprise Number** field and click **Validate**. If correct, click **Continue**.

| Important changes for annu                                                                                                    | al return filings:                                                                                                    |                                                                                                    |                                                                                   |                                            |
|----------------------------------------------------------------------------------------------------|----------------------------------------------------------------------------------------------------|----------------------------------------------------------------------------------------------------|-----------------------------------------------------------------------------------|--------------------------------------------|
| Due to security concerns relat                                                                                                    | ing to the disclosure of personal information CIPC I                                                                                                    | has affected the below chang                                                                                                    | es on annual returr                                                               | 15:                                        |
| <ul> <li>Only the first 6 digits o</li> <li>The annual return filing</li> <li>Customers will not be<br/>box next to each section</li> <li>BE FILED with the CIF</li> </ul> | f a director's or member's identity number will be di<br>g certificate will not display the identity number, add<br>able to update the content of the annual return exco<br>on heading to indicate when a change has occurred<br>C via any of the authorised filing methods for chan | splayed on the Enterprise Er<br>resses, or contact details of a<br>ept for contact details. Custor<br>I. If a change occurred, the a<br>ge(s). | nquiry screen;<br>a director or membr<br>ners are advised to<br>ppropriate amendm | er;<br>) tick in the tic<br>nent form(s) N |
|                                                                                                    |                                                                                                    |                                                                                                    |                                                                                   |                                            |
| Enterprise Enquiry                                                                                                    |                                                                                                    |                                                                                                    |                                                                                   |                                            |
|                                                                                                    |                                                                                                    |                                                                                                    |                                                                                   |                                            |
| Enterprise Number                                                                                                    |                                                                                                    |                                                                                                    |                                                                                   |                                            |
| 2001 * 008399                                                                                                    | * 07 *                                                                                                    |                                                                                                    |                                                                                   |                                            |
| 2001 000333                                                                                                    | 0.                                                                                                    |                                                                                                    |                                                                                   |                                            |
|                                                                                                    |                                                                                                    |                                                                                                    |                                                                                   |                                            |
| VALIDATE 🚫                                                                                                    |                                                                                                    |                                                                                                    |                                                                                   |                                            |
|                                                                                                    |                                                                                                    |                                                                                                    |                                                                                   |                                            |
|                                                                                                    |                                                                                                    |                                                                                                    |                                                                                   |                                            |
| Enterprise Details                                                                                                    |                                                                                                    |                                                                                                    |                                                                                   |                                            |
| Enterprise Number                                                                                                    | 2001 / 008399 / 07                                                                                                    |                                                                                                    |                                                                                   | /                                          |
| Enterprise Name                                                                                                    | PHOFUNG PROJECT CONSULTANTS                                                                                                    |                                                                                                    |                                                                                   |                                            |
| Enterprise Type                                                                                                    | Private Company                                                                                                    |                                                                                                    |                                                                                   |                                            |
| Enterprise Status                                                                                                    | In Business                                                                                                    |                                                                                                    |                                                                                   |                                            |
| Registration Date                                                                                                    | 2001-04-12                                                                                                    |                                                                                                    |                                                                                   |                                            |
|                                                                                                    |                                                                                                    |                                                                                                    |                                                                                   |                                            |
| Director/Member Details                                                                                                    | 3                                                                                                    |                                                                                                    |                                                                                   |                                            |
| ID / Passport Number                                                                                                    | Name(s)                                                                                                    | Surname                                                                                                    | Туре                                                                              | Status                                     |
|                                                                                                    | DANIEL POCKLINGTON                                                                                                    | ERASMUS                                                                                                    | Director                                                                          | Active                                     |
| 550319 XXXX 08 X                                                                                                    | DANIEL FOCKLINGTON                                                                                                    | LIVIONIOO                                                                                                    | Director                                                                          | 1.00110                                    |

9. The **Paid and Outstanding Annual Returns** will be displayed. Type in the turnover amount at the **Turnover** field at the **Outstanding Annual Returns** heading and click **Calculate Outstanding Amount**.

|            | Cu      | stomer Code             | Amount Paid | Tracking Number | Date Filed |
|------------|---------|-------------------------|-------------|-----------------|------------|
| 2006       | PC      | B001                    | -600,00     | 44200610        | 10/10/2007 |
| 2007       | PC      | B001                    | -3300,00    | 715132926       | 09/05/2012 |
| 2008       | PC      | B001                    | -3300,00    | 715132926       | 09/05/2012 |
| 2009       | PC      | B001                    | -3300,00    | 715132926       | 09/05/2012 |
| 2010       | PC      | B001                    | -3300,00    | 715132926       | 09/05/2012 |
| 2011       | PC      | B001                    | -3300,00    | 715132926       | 09/05/2012 |
| 2012       | PC      | B001                    | -3300,00    | 715132926       | 09/05/2012 |
| 2013       | PC      | B001                    | -2500,00    | 720712150       | 04/06/2014 |
| 2014       | PC      | B001                    | -2500,00    | 720712151       | 04/06/2014 |
| 2015       | PC      | B001                    | -2000,00    | 926348600       | 13/05/2015 |
| 1          | ng Annu | al Returns - 2001 / 008 | 399 / 07    |                 |            |
| Outstandir | R Month | AR Non-Compliance Date  | Turnover    |                 |            |

10. The annual return fee will be calculated and displayed. The **Continue** button is inactive on the **Annual Return Calculator**. You can print this page to view the amount owed for the annual return filings.

| ак теаг                     | Customer Code                  | Amour                     | nt Paid       | Tracking Number | Date Filed  |
|-----------------------------|--------------------------------|---------------------------|---------------|-----------------|-------------|
| 2006                        | PCB001                         | -600,0                    | 0             | 44200610        | 10/10/2007  |
| 2007                        | PCB001                         | -3300,                    | 00            | 715132926       | 09/05/2012  |
| 2008                        | PCB001                         | -3300,                    | 00            | 715132926       | 09/05/2012  |
| 2009                        | PCB001                         | -3300,                    | 00            | 715132926       | 09/05/2012  |
| 2010                        | PCB001                         | -3300,                    | 00            | 715132926       | 09/05/2012  |
| 2011                        | PCB001                         | -3300,                    | 00            | 715132926       | 09/05/2012  |
| 2012                        | PCB001                         | -3300,                    | 00            | 715132926       | 09/05/2012  |
| 2013                        | PCB001                         | -2500,                    | 00            | 720712150       | 04/06/2014  |
| 2014                        | PCB001                         | -2500,                    | 00            | 720712151       | 04/06/2014  |
| 2015                        | PCB001                         | -2000,                    | 00            | 926348600       | 13/05/2015  |
|                             |                                |                           |               |                 |             |
| Outstandin                  | g Annual Returns - 200         | 1 / 008399 / 0            | 7             |                 |             |
| Dutstandin<br>Enterprise Nu | g Annual Returns - 200<br>mber | 1 / 008399 / 0<br>AR Year | 7<br>Turnover | AR Amount       | Penalty Fee |

10.1To print the outstanding fee click on Print

10.2 To abort (not to continue with filing of the outstanding annual returns) click on **Cancel** 10.3 To proceed with filing the outstanding annual returns click on **Continue** 

### Version: 3.1 C Klokow

### 11. To file annual returns complete indicated fields and select Add To Cart

| You are here: eServices » Annual F  | Returns » Update Enterprise Details                         |                                           |
|-------------------------------------|-------------------------------------------------------------|-------------------------------------------|
| Entorprico Dotailo                  |                                                             |                                           |
| Enterprise Details                  |                                                             |                                           |
| Enterprise number                   | M2001008399                                                 |                                           |
| Enterprise name                     | PHOFUNG PROJECT CONSULTANTS                                 |                                           |
|                                     |                                                             | Has the enterprise name changed?          |
|                                     |                                                             | nas die enterprise nume enangeu.          |
| Email address                       |                                                             | *                                         |
| Telephone number                    | · · · · · ·                                                 | J                                         |
|                                     |                                                             |                                           |
| Cellphone Number                    |                                                             |                                           |
| Michaella Address                   |                                                             |                                           |
| Website Address                     |                                                             |                                           |
| Business description                |                                                             | *                                         |
| Principal place of business         |                                                             |                                           |
|                                     |                                                             |                                           |
| Click the expand button [4] to view | and varify the information. Click the tickhow if any inform | nation displayed is incorrect or changed  |
| Click the expand button [+] to view | and verify the information. Click the tickbox if any inform | lation displayed is incorrect of changed. |
| Financial Year End                  |                                                             | (+) Expand                                |
|                                     |                                                             |                                           |
| Registered Office                   |                                                             | (+) Expand                                |
|                                     |                                                             |                                           |
| Location of Records                 |                                                             | [+] Expand                                |
|                                     |                                                             |                                           |
| Directors / Members Details         | S                                                           | [+] Expand                                |
|                                     |                                                             |                                           |
| Company Secretary Details           | 5                                                           | [+] Expand                                |
|                                     |                                                             | /                                         |
| Auditors and Audit Commit           | tees                                                        | [+] Expand                                |
|                                     |                                                             |                                           |
|                                     |                                                             |                                           |
|                                     |                                                             | ADD TO CART                               |
|                                     |                                                             |                                           |

Note: To confirm the information of the entity with CIPC click on Expand. If the reflected information is not the correct, kindly proceed to file the outstanding annual returns and then submit the relevant forms to update to the required information.

## 12. Select Card at Payment Option

| You are here: eServices | » Cart                                 |              |               |           |             |             |
|-------------------------|----------------------------------------|--------------|---------------|-----------|-------------|-------------|
| Annual Returns          |                                        |              |               |           |             |             |
| Reference Number        | Enterprise Number                      | AR Year      | Turnover      | AR Amount | Penalty Fee |             |
| 533232899               | M2001008399                            | 2016         | 10,000,000.00 | 2,000.00  | 500.00      | Remove      |
|                         |                                        |              |               |           | Sub Total   | : R 2500.00 |
| Payment Option          | n: <ul> <li>Card Customer B</li> </ul> | alance O EFT | and Cash      | LRETORN   | PAY         | NOW         |

Note: Annual returns for multiple entities may be filed with only a single payment being made. If filing for multiple entities click on Add Annual Return and repeat the calculation and filing process. Once ready to exit and may payment, click on Pay Now.

13. Complete Debit or Credit card details by completing Card Details screen

| TRANSACTION DETAILS |         | 1. A.    |   |           |                       |
|---------------------|---------|----------|---|-----------|-----------------------|
| Annual Returns      |         | · · · ·  |   |           |                       |
| Enterprise Number   | AR Year | Turnover |   | AR Amount | Penalty Fee           |
| M2001008399         | 2016    | 1000000  |   | 2,000.00  | 500.00                |
|                     |         |          | 2 |           | Sub Total : R 2500.00 |
|                     |         |          |   |           | Total : R 2500.00     |

| CARD DETAILS                                                                                                    |
|----------------------------------------------------------------------------------------------------|
| Tick to use previous card details                                                                                                    |
| Card Number                                                                                                    |
| Expiry Date (mmyyyy) 01 T 2017 T                                                                                                    |
| PAY NOW                                                                                                    |
| Payment Terms & Conditions                                                                                                    |
| CIPC is dedicated to providing secure online payment methods. That's why we've added an extra level of security for Visa and MasterCard payments, which protects you from the unauthorized use of your card. 3D Secure technology consists of the programs Verified by Visa and MasterCard SecureCode. After you enter your card details, a new window will appear, requesting your personal security code. Your bank will authenticate the transaction within seconds, as well as confirm that you are the individual making the purchase. If you haven't yet registered with Verified by Visa or MasterCard SecureCode, you'll need to activate this feature first with your bank. |
|                                                                                                    |
| VERIFIED MasterCard, MasterCard VISA<br>by VISA SecureCode.                                                                                                    |

Note:

- If customer want to make use of previously used card details click on the radial button next to Tick to use previous card details. This option may only be selected if the customer has made previous card payment using the Pay-As-You-Go payment option.
  - 14. Accept CIPC Terms and Conditions

Note: Click on **Payment Terms & Conditions**, read the terms and conditions and then either Accept or Decline the acceptance thereof. Mandatory for customers to read and then either accept or decline the payment terms and conditions.

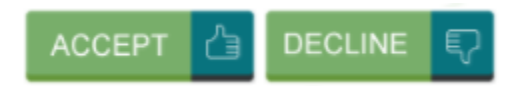

15. Finalise payment by clicking on Pay Now and providing ODP sent to your phone by your bank

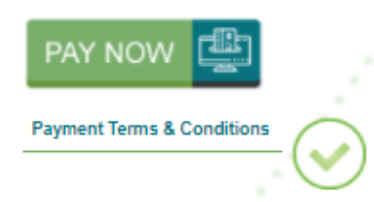

CIPC is dedicated to providing secure online payment methods. That's why we've added an extra level of security for Visa and MasterCard payments, which protects you from the unauthorized use of your card. 3D Secure technology consists of the programs Verified by Visa and MasterCard SecureCode. After you enter your card details, a new window will appear, requesting your personal security code. Your bank will authenticate the transaction within seconds, as well as confirm that you are the individual making the purchase. If you haven't yet registered with Verified by Visa or MasterCard SecureCode, you'll need to activate this feature first with your bank. **≙3D SECURE PAYER AUTHENTICATION** 

| SecureCode.                                                                                     | A Standard Bank                                    |
|-------------------------------------------------------------------------------------------------|----------------------------------------------------|
| Your transactions are protect<br>Please enter a cell phone num<br>registered with Standard Bank | ted by 3D Secure<br>nber or email address you<br>c |
| Cell phone number                                                                               | Email address                                      |
|                                                                                                 | will be cont to this coll                          |
| submit Cance                                                                                    | en de sent to this cen                             |
| All entered information is confidential an<br>Haven't received your OTP?                        | d is not shared with the merchant                  |
| Gall our secure helpline: 086 120 1311 d                                                        | or +27 11 299 4641                                 |
|                                                                                                 |                                                    |
|                                                                                                 |                                                    |
|                                                                                                 |                                                    |
|                                                                                                 |                                                    |

#### **≙**3D SECURE PAYER AUTHENTICATION

| MasterCard.<br>SecureCode.                                                                                                    | 🛱 Standard Bank                                                                                                    |
|----------------------------------------------------------------------------------------------------|----------------------------------------------------------------------------------------------------|
| Order summa         Merchant         CIPC         Amount         R1.00ZAR         Date         31 Jul 2017         Cardnumber         ************************************ | ry word (OTP) was sent to *** **** 881 Cancel TP? <u>Resend OTP</u> re helpine: 080 120 1311 or +27 11 209 4541 sonfidential and is not shared with the merchant |
|                                                                                                    |                                                                                                    |

Note: Depending on the bank that you use the above two screen may look slightly different. The screens above are the screens when a Standard Bank card is used.

16. Confirmation of completed filing and payment

| Annual Returns   |                   |         |          |           |             |              |
|------------------|-------------------|---------|----------|-----------|-------------|--------------|
| Reference Number | Enterprise Number | AR Year | Turnover | AR Amount | Penalty Fee | Total Amount |
| · .              |                   | 2011    | 0.00     | 100.00    | 150.00      | 250.00       |
|                  |                   | 2012    | 0.00     | 100.00    | 150.00      | 250.00       |
| 522121105        | P2007140042       | 2013    | 0.00     | 100.00    | 150.00      | 250.00       |
| 555121195        | D2007 149043      | 2014    | 0.00     | 100.00    | 150.00      | 250.00       |
|                  |                   | 2015    | 0.00     | 100.00    | 150.00      | 250.00       |
|                  |                   | 2016    | 0.00     | 100.00    | 150.00      | 250.00       |

17. Annual return filing certificate will be e-mailed to the e-mail address indicated on the customer code profile.

Note: To regenerate the annual return filing certificate click on **Home** and then click on **Re-Print AR Certificates**. It should be noted that annual return filing confirmations are directly e-mailed to the e-mail address as provided for under the customer code detail.

| You are here: eSe <u>rvices</u>                                                                                       | » Payment Details                                                             |                                                                        |                                    |                |                                     |                   |
|----------------------------------------------------------------------------------------------------|-------------------------------------------------------------------------------|------------------------------------------------------------------------|------------------------------------|----------------|-------------------------------------|-------------------|
| ayment successful. Th                                                                                                 | ank You!                                                                      | 114                                                                    |                                    |                |                                     |                   |
| Doforonac I                                                                                                    | Number: T022                                                                  | 101270                                                                 |                                    |                |                                     |                   |
| Reference                                                                                                    | Number, 1955                                                                  | 121372                                                                 |                                    |                |                                     |                   |
| Annual Returns                                                                                                    |                                                                               |                                                                        |                                    |                |                                     |                   |
| Reference Number                                                                                                    | Enterprise Number                                                             | AR Year                                                                | Turnover                           | AR Amount      | Penalty Fee                         | Total Amount      |
| · .                                                                                                    |                                                                               | 2011                                                                   | 0.00                               | 100.00         | 150.00                              | 250.00            |
|                                                                                                    |                                                                               | 2012                                                                   | 0.00                               | 100.00         | 150.00                              | 250.00            |
| 533121195                                                                                                    | B2007149043                                                                   | 2013                                                                   | 0.00                               | 100.00         | 150.00                              | 250.00            |
|                                                                                                    |                                                                               | 2014                                                                   | 0.00                               | 100.00         | 150.00                              | 250.00            |
|                                                                                                    |                                                                               | 2015                                                                   | 0.00                               | 100.00         | 150.00                              | 250.00            |
|                                                                                                    |                                                                               | 2016                                                                   | 0.00                               | 100.00         | 150.00                              | 250.00            |
|                                                                                                    |                                                                               |                                                                        |                                    |                | Sub                                 | Total : R 1500.00 |
| re: e Services » Anni                                                                                                 | ual Returns » Home                                                            |                                                                        |                                    |                |                                     | Total : R 1500.00 |
| re: eServices » Annu<br>RETURN<br>LATOR ANNU                                                                          | Hal Returns » Home<br>FILE RE<br>DAL RETURNS AR CEI<br>a new customer code if | S-PRINT<br>RTIFICATES                                                  | Howe<br>Built<br>Howe login detail | AS<br>ails     | <b>FREQUENTLY</b><br>SKED QUESTIONS | Total : R 1500.00 |
| RETURN<br>Login or register                                                                                           | AR CEP                                                                        | PRINT<br>RTIFICATES                                                    | How Guid                           | TTO AS<br>ails | FREQUENTLY                          | Total : R 1500.00 |
| re: e Services > Annu<br>RETURN<br>LATOR<br>Login or register<br>Type in enterprise<br>Deposit relevant t             | a new customer code if<br>e number then turnover<br>filing fee using your cus | PRINT<br>RTIFICATES<br>you don't ha<br>to calculate to<br>comer code a | Ive login deta<br>filing fee       | ails           | FREQUENTLY                          | Total : R 1500.00 |
| re: eServices > Anno<br>RETURN<br>Login or register<br>Type in enterprise<br>Deposit relevant i<br>File annual return | a new customer code if<br>filing fee using your cus                           | PRINT<br>RTIFICATES                                                    | Ive login deta<br>filing fee       | ails           | FREQUENTLY                          | Total : R 1500.00 |

Once the annual return has been filed, kindly print or save the annual return filing confirmation and certificate as proof of filing.